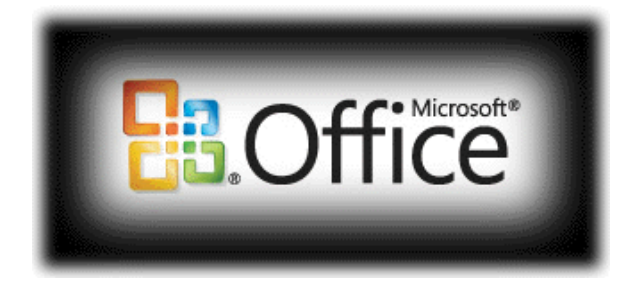

## Training Handout – Microsoft Office 2007 (PDF add in)

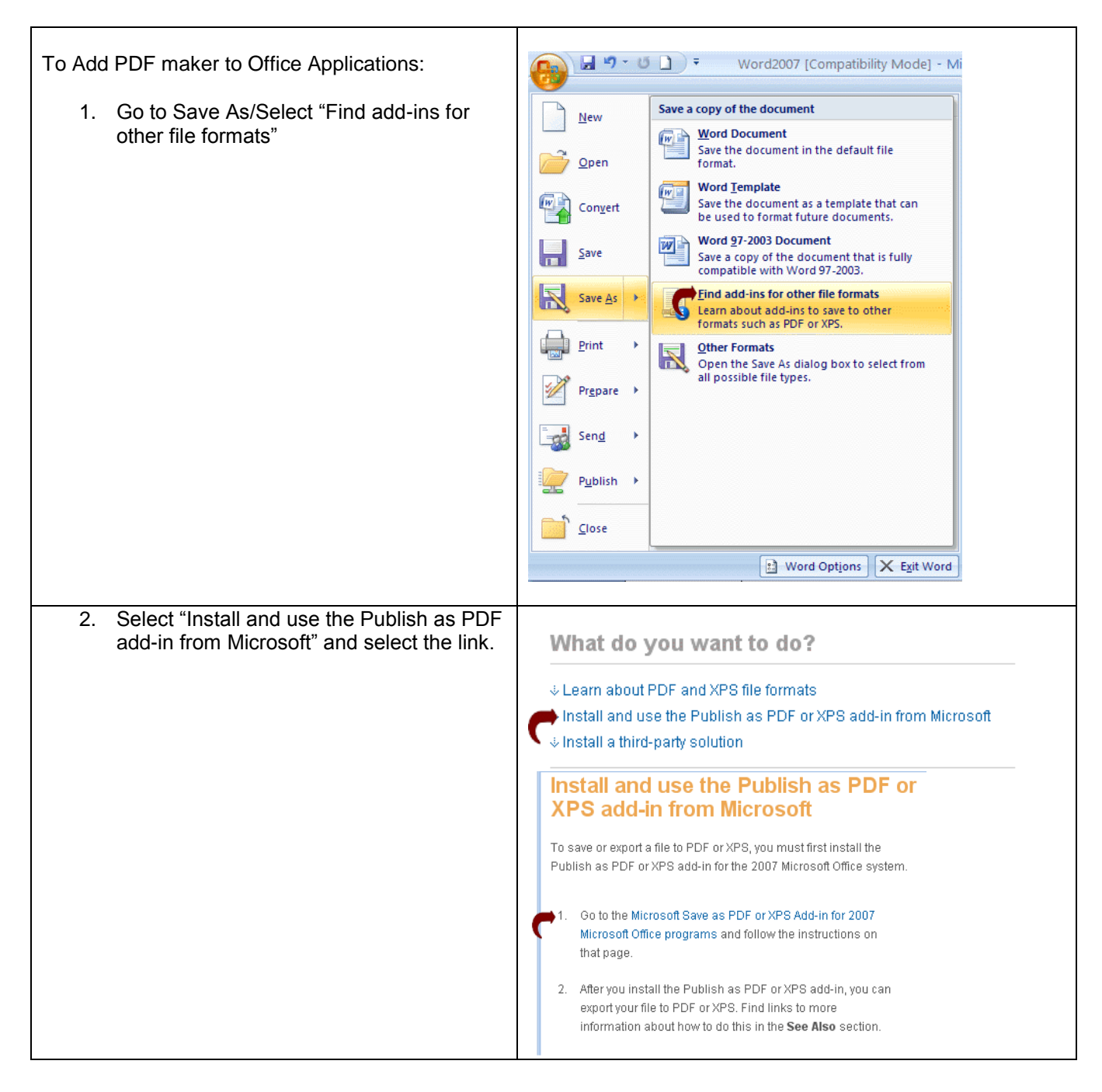

- 3. Select "continue" to validate.
- 4. Select "Download" and the checkbox to accept license.
- 5. Select "Continue."

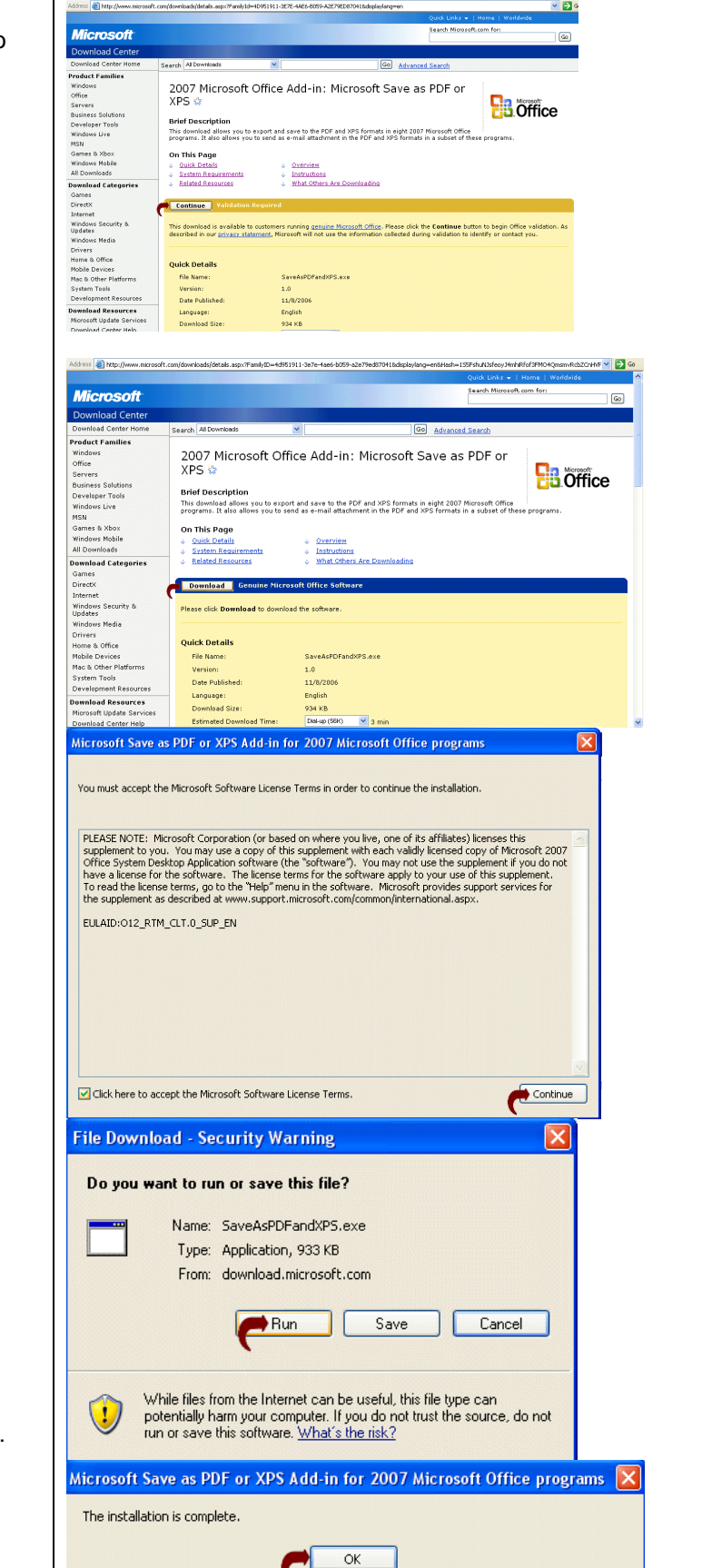

6. Select "Run" to install.

7. Select "Ok" to complete the installation.

| To save Office document (Word, PowerPoint) as PDF, select Save As and "PDF" and "Publish." | <u>●</u> = = = = = = = = = = = = = = = = = = =                                                                                                    |
|--------------------------------------------------------------------------------------------|----------------------------------------------------------------------------------------------------|
|                                                                                            | New Save a copy of the document                                                                                                    |
|                                                                                            | <u>Open</u><br><u>Open</u><br><u>Open</u><br><u>Word Document</u><br>Save the document in the default file<br>format.                                                                                                    |
|                                                                                            | Save Word Implate<br>Save the document as a template that can<br>be used to format future documents.                                                                                                    |
|                                                                                            | Save As Save As Compatible with Word 97-2003.                                                                                                    |
|                                                                                            | Print Print Publish a copy of the document as a PDF or XPS file.                                                                                                    |
|                                                                                            | Prepare  Prepare  Pre |
|                                                                                            | Sen <u>a</u>                                                                                                    |
|                                                                                            | Publish >                                                                                                    |
|                                                                                            |                                                                                                    |
|                                                                                            | Word Options X Exit Word                                                                                                    |
|                                                                                            |                                                                                                    |
|                                                                                            | Fle game: Word2007 V<br>Save as type: ggp: V                                                                                                    |
|                                                                                            | Opgn file after publishing     Optimize for:         Other publishing online and printing)         Minimum size (publishing online)         Options                                                                                                    |
|                                                                                            | Publigh Cancel                                                                                                    |